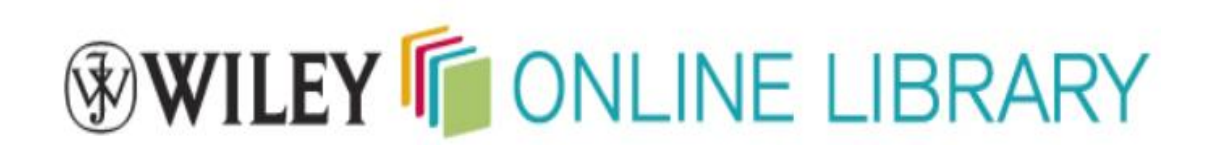

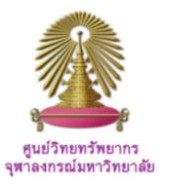

**Wiley Online Library** hosts the world's broadest and deepest multidisciplinary collection of online resources covering life, health and physical sciences, social science, and the humanities. It delivers seamless integrated access to over 4 million articles from 1500 journals, over 11,500 online books, and hundreds of reference works, laboratory protocols and databases.

### How to begin Wiley Online Library

At URL <u>http://www.car.chula.ac.th/ref-db/slist.html#general</u>, select **Wiley Online Library**, the database home page

will be displayed as the following.

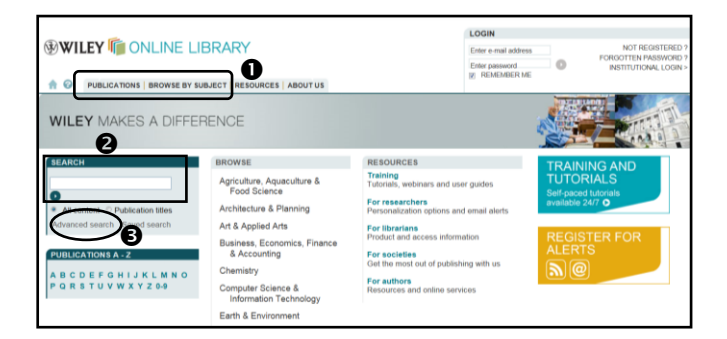

From the main page of Wiley Online Library, user can:● Browse, ● Search, and ● Advanced search.

#### Browse

"Browse" publications is available at the main page, see figure above, from which user can **①** click on "Publications" for browse by Title A-Z, or **②** click "Browse by Subject", the next screen will be as one of the followings.

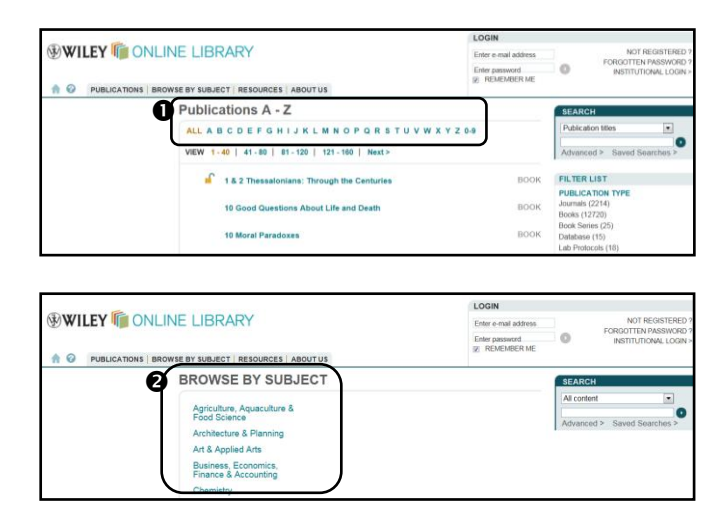

Publications A-Z covers journals, books, book series, lab protocols, and databases as displayed on the right; user can filter publication type as needed.

| Publications A - Z                                                 |             | SEARCH                                                  |                |
|--------------------------------------------------------------------|-------------|---------------------------------------------------------|----------------|
| ALL A B C D E F G H I J K L M N O P Q R S T U V W X Y Z            | 0-9         | All content                                             | •              |
| VIEW 1-25                                                          |             | Advanced > Sav                                          | ved Searches > |
| Advanced Micro and Nanosystems                                     | BOOK SERIES | FILTER LIST                                             | 7              |
| Advances in Chemical Physics                                       | BOOK SERIES | PUBLICATION TYP<br>Journals (2214)<br>Books (12720)     | PE             |
| Advances in Electrochemical Sciences and Engineering               | BOOK SERIES | Book Series (25)<br>Database (15)<br>Lab Protocols (18) |                |
| Advances in Enzymology - and Related Areas of Molecular<br>Biology | BOOK SERIES | Remove Filter                                           | J              |

For "Browse by Subject", user can select any subject from list, i.e. "Art & Applied Arts", a popup menu of subject areas will be displayed for further selection as the following.

|                                              |                           | All content |              |
|----------------------------------------------|---------------------------|-------------|--------------|
| Agriculture, Aquaculture &<br>Food Science   |                           | Advanced >  | Saved Search |
| Architecture & Planning                      | Art & Photography         |             |              |
| Art & Applied Arts                           | Clothing & Fashion        |             |              |
| Finance & Accounting                         | Design & Graphic Design   |             |              |
| Chemistry                                    | Museum & Heritage Studies |             |              |
| Computer Science &<br>Information Technology | Performing Arts & Music   |             |              |

#### Search

Search option provides simple "Search box" for user to type word or phrase, i.e., search "All contents" for "*Einstein, Albert"*, and click **()** as below figure.

|                                                                                 |                                                                                 | LOGIN                                                                                                    | LOGIN                                                 |  |  |  |
|---------------------------------------------------------------------------------|---------------------------------------------------------------------------------|----------------------------------------------------------------------------------------------------|-------------------------------------------------------|--|--|--|
| WILEY I ONLINE LI                                                               | BRARY                                                                           | Enter e-mail address                                                                                                    | s NOT REGISTERED                                      |  |  |  |
| 1 O PUBLICATIONS BROWSE BY SU                                                   | BJECT   RESOURCES   ABOUT US                                                    | Enter password                                                                                                    | FORGOTTEN PASSWORD     INSTITUTIONAL LOGIN            |  |  |  |
| WILEY ENABLES<br>Share knowledge across discl                                   | DISCOVERY<br>plines, professions and borders                                    |                                                                                                    |                                                       |  |  |  |
| SEARCH                                                                          | BROWSE                                                                          | RESOURCES                                                                                                    | TRAINING AND                                          |  |  |  |
| All content      Publication titles     Advanced search Saved search            | Agriculture, Aquaculture &<br>Food Science<br>Architecture & Planning           | Training<br>Tutorials, webinars and user guides<br>For researchers<br>Personalization options and email elerts                                              | TUTORIALS<br>Self-paced tutorials<br>available 24/7 • |  |  |  |
| PUBLICATIONSA - Z<br>A B C D E F G H I J K L M N O<br>P G R S T U V W X Y Z 0-9 | Business, Economics, Finance<br>& Accounting<br>Chemistry<br>Computer Science & | For librarians<br>Product and access information<br>For societies<br>Get the most out of publishing with us<br>For authors<br>Resources and online services | REGISTER FOR<br>ALERTS                                |  |  |  |

Search results screen for *"Einstein, Albert"* will be displayed as the next figure.

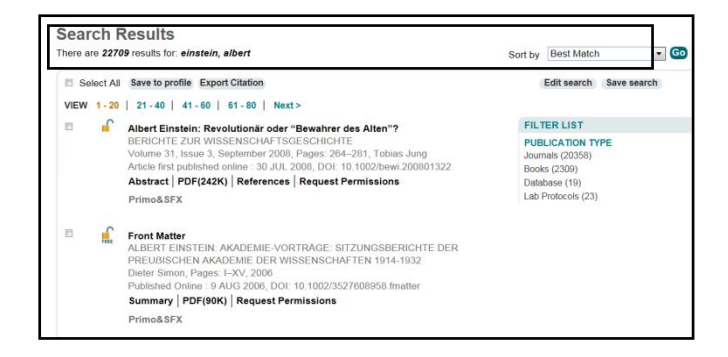

# **Advanced Search**

Advanced Search offers more detailed searching, such as limiting it to a certain field, as well as giving the option to set a particular date range and incorporate Boolean operators (AND/OR/NOT) into desired search. Click "Advanced search" on the main page, user will get the following screen on next page.

|                                                                                                    |                                                      |                  | LOGIN<br>Enter e-mail address<br>Enter password<br>E REMEMBER ME | 0                                 | NOT REGISTERED 1<br>FORGOTTEN PASSWORD 1<br>INSTITUTIONAL LOGIN 2 |
|----------------------------------------------------------------------------------------------------|------------------------------------------------------|------------------|------------------------------------------------------------------|-----------------------------------|-------------------------------------------------------------------|
| Advanced Search   beach Tip<br>SEARCH FOR<br>world sconomy"<br>AND w<br>Add another row b<br>SPECIFY DATE RANGE<br>0 ADD we beach the search tip | All Fields<br>All Fields<br>All Fields<br>All Fields | v<br>v<br>Gearch |                                                                  | SEARCH<br>All content<br>Advanced | Saved Searches >                                                  |
| Al Dates     In the last     O Months     Ploase enter 4-digit years.                                                                            |                                                      | (Search)         |                                                                  |                                   |                                                                   |

The user then can formulate search by the following steps:

● Type word or phrase in search box, i.e. to search in "All fields" for "*world economy*", ④ specify "Date range" to "In the last 6 Months", and ⑤ click on "Search". The results screen will be available as the following.

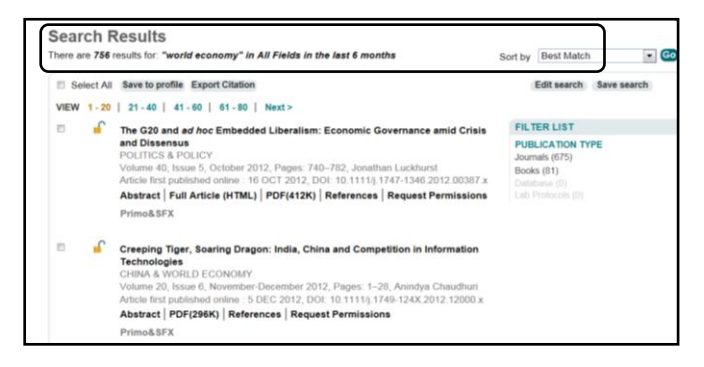

#### **Search Results**

User can manage search results with the following options ① Filter results by Publication type, ② View Abstract, ③ Download full text PDF or HTML, ④ Click on any title to view in detail, ⑤ Choose item with the check box, and ⑥ Export Citation as next figure.

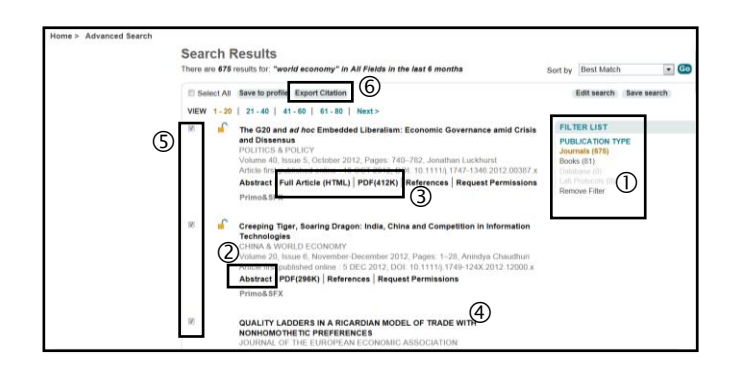

## **Export to EndNote**

From the search result screen, user can continue to export citations to EndNote. To export, user can ① Use the check box to select required items, ② Click on "Export Citation", ③ Select format as "EndNote" and choose "Export type" as either "Citation" or "Citation & Abstract", click "Submit", and ④ Click "Open".

|   | II Se | lect All                                                                          | Save to profile Export Citation                                                                                                    | Edit search Save search                                                                                               |  |
|---|-------|-----------------------------------------------------------------------------------|----------------------------------------------------------------------------------------------------|----------------------------------------------------------------------------------------------------|--|
|   | VIEW  | 1 - 20                                                                            | 21-40   41-60   61-80   Next>                                                                                                    |                                                                                                    |  |
| 0 | 10    | •                                                                                 | The G20 and <i>ed</i> hoc Embedded Liberalism: Economic Governance amid Crisis<br>and Dissensus<br>POLITICS & POLICY<br>Volume 40, Issue 5, October 2012, Pages 740–782, Jonathan Luckharst<br>Article fort galandesides: 10.027 2020 ft 0.1111;11474-3482.012.00307.x<br>Abstract [Pul] Article (HTML) [PDF(413K)] References ] Request Permissions<br>PrimodoEKE | FILTER LIST<br>PUBLICATION TYPE<br>Journalia (878)<br>Books (81)<br>Chintose (8)<br>Lah Pratechs (8)<br>Remove Filter |  |
|   |       |                                                                                   | Export Citation                                                                                                    | 1                                                                                                    |  |
|   | 18    |                                                                                   | Citations selected<br>You have selected 3 Catalons for Export<br>DOI: 10.1111/j.1747-1346.2012.00387.x<br>DOI: 10.1111/j.1749-124X.2012.12000.x<br>DOI: 10.1111/j.1542-4774.2012.01077.x                                                                                                    |                                                                                                    |  |
|   | 10    | To save this citation to your reference manager softwar<br>format and type below. | re, please select a                                                                                                    |                                                                                                    |  |
|   |       |                                                                                   | Export type Gritation & Abstrate                                                                                                    |                                                                                                    |  |
|   |       |                                                                                   | Submit                                                                                                    |                                                                                                    |  |

All selected citations will be directly exported to EndNote program as the following.

| My EndNote Library.eni                                   |                               |                                                                         |                |                  |                                                                                        |         |
|----------------------------------------------------------|-------------------------------|-------------------------------------------------------------------------|----------------|------------------|----------------------------------------------------------------------------------------|---------|
| 🚱 😜 🌒 Annatisted                                         |                               | 0 轮 🧶 🖬 🗃 💱                                                             | Outch See      | erc21            | •]                                                                                     |         |
| My Library                                               | 8 Author Year                 | Title                                                                   | Journal        | Ref Type         | URL                                                                                    | Las     |
| All References (5078)                                    | Luckhurst 2012                |                                                                         |                |                  |                                                                                        |         |
| Imported Refere (3)                                      | Jaimovic 2012                 |                                                                         |                |                  | http://dx.doi.org/10.1111/j.1542-4774.20                                               |         |
| CoUnfiled (762)                                          | Chaudhur 2012                 | Creeping Tiger, Scaring Dra                                             |                |                  |                                                                                        |         |
| Trash (26)                                               |                               |                                                                         |                |                  |                                                                                        |         |
| My Groups                                                |                               |                                                                         |                |                  |                                                                                        |         |
| Alternative (I (10)                                      |                               |                                                                         |                |                  |                                                                                        |         |
| Alternative e(II) (10)                                   |                               |                                                                         |                |                  |                                                                                        |         |
| Alternative e (10)                                       |                               |                                                                         |                |                  |                                                                                        |         |
| DAmerican Ind (33)                                       | 90                            |                                                                         |                |                  |                                                                                        |         |
| American Irish (33)                                      |                               |                                                                         |                |                  |                                                                                        |         |
| Chever CDI (14)                                          | Provew Search PDF & Que       | ktat                                                                    |                |                  |                                                                                        |         |
| CANEWOPL (14)                                            | Morid Economy 20/             | <ol> <li>Creeping Tiger, Soaring Drag<br/>ev. 1.29</li> </ol>           | on: India, Cr  | ina and Con      | petition in information Technologies." Chil                                            | 12 &    |
| asi (10)                                                 | Although con                  | ventional international economic v                                      | visdom holds   | China's har      | dware and India's software industries to t                                             |         |
| as4 (11)                                                 | equipotential.                | little attempt has been made to                                         | compare the    | ir informatio    | n industries in an overarching dynamic fran                                            | nework  |
| as5 (15)                                                 | Using a scher                 | ma that links intellectual to financ                                    | al value crea  | ation, it is fou | and that China has systematically moved a                                              | head in |
| ASEAN (71)                                               | creating a se                 | If-supporting industrial and innova                                     | tion ecosyst   | em, Hardwa       | re enjoys higher barriers to entry, which th                                           | e       |
| B1-WOM (86)                                              | Chinese com                   | panies are increasingly reinforcin                                      | g with intelle | ctual propert    | ty investments. In addition to being better                                            |         |
|                                                          | Integrated wi                 | th the global economy, they are a                                       | ilso buttress  | ed by the nu     | ge domestic market. The overdependence                                                 | 101     |
| B2-Nazca (18)                                            | Indian firms a                | a colling low value contract to a                                       | few countrie   | telusni hne s    | ion from domestic demand make them will                                                | narahla |
| <ul> <li>B2-Nazca (18)</li> <li>B3-ASEAN (29)</li> </ul> | Indian firms of to emerging a | on selling low-value services to a<br>competition and international eco | few countrie   | s and insulat    | ion from domestic demand make them vul<br>countries provide a study in contrast on the | nerable |

### **Close Wiley Online Library**

Click X on the right of the screen to exit Wiley Online Library.

#### Ву

Ploenchan Akvanich, Research Support Services, Chulalongkorn University. January 2013.